IPSIA "OSTILIO RICCI"

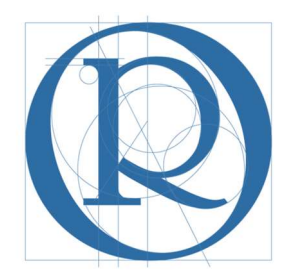

# FS Standardizzazione

Manuale operativo per la condivisione - sul registro elettronico - del programma svolto

GIUGNO 2019

# <u>SOMMARIO</u>

| 1 | Ir  | ntroduzione                                                         | 3  |
|---|-----|---------------------------------------------------------------------|----|
| 2 | С   | caso 1 – Condivisione dello stesso programma con tutti gli alunni   | 3  |
|   | 2.1 | Inserimento testo libero                                            | 6  |
|   | 2.2 | Caricamento documento digitale (in formato pdf)                     | 7  |
| 3 | С   | aso 2 – Condivisione di programmi svolti diversi con singoli alunni | 10 |
|   | 3.1 | Condivisione di un documento digitale                               | 11 |
|   | 3.2 | Condivisione di testo                                               | 16 |

| IPSIA "OSTILIO RICCI" |                        | Codice:    | DOC_ConPro               |
|-----------------------|------------------------|------------|--------------------------|
|                       | CONDIVISIONE PROGRAMMA | Revisione: | 000                      |
|                       | SVOLTO                 | Del:       | 17/06/2019               |
|                       |                        |            | pag <mark>3</mark> di 18 |

#### 1 Introduzione

Il presente documento è indirizzato ai docenti che hanno necessità di condividere il programma svolto nel corso dell'anno scolastico con gli studenti con giudizio sospeso o ammessi con lieve aiuto nella propria disciplina.

La procedura da seguire sul registro elettronico Spaggiari si differenzia a seconda che:

- 1. si debbano condividere gli stessi contenuti con tutti gli alunni sospesi od ammessi con aiuto;
- 2. si desideri condividere contenuti diversi per i diversi alunni sospesi od ammessi con aiuto

### 2 Caso 1 – Condivisione dello stesso programma con tutti gli alunni

Accedere al registro elettronico SPAGGIARI. Nella pagina iniziale cliccare sul menù "Menù del docente" evidenziato con rettangolo verde nella figura seguente:

| Giornali dei professori                    | Giornali dei professori                                                           |   |
|--------------------------------------------|-----------------------------------------------------------------------------------|---|
| CRUSCOTTO<br>Cruscotto del dirigente       | Registro di classe elettronico                                                    |   |
| Controlla le medie                         | Controlla le medie                                                                |   |
| SANZ, DISCIPLINAR<br>Sanzioni disciplinari | Sanzioni e note disciplinari<br>gestione delle sanzioni e delle note disciplinari |   |
| Consulta ALUNNI                            | Consulta i dati di un alunno                                                      | ļ |
| MENU DEL DOCENTE                           | Menu del docente                                                                  |   |
| Stampe del registro                        | Stampe generali del registro                                                      |   |
| APPUNTI ALUNNI<br>Appunti                  | Inserisci un appunto nel registro di classe                                       |   |
| APPLICAZIONI<br>Menù principale            | Altre applicazioni Infoschool<br>Accedi alle altre applicazioni                   | , |
|                                            | siete in <b>Classeviva</b> > Menù Classeviva                                      |   |

Si presenta la pagina seguente, dove selezionare il menù "Le mie classi" (evidenziato con rettangolo verde):

| settembre        | ANNO PRECEDENTE<br>2017/2018     | Vai all'a.s. 2017/2018<br>Vai all'anno precedente                                     | Aiu |
|------------------|----------------------------------|---------------------------------------------------------------------------------------|-----|
| •                | LE MIE CLASSI<br>Registro        | Registro delle mie classi<br><sup>Compila</sup> il registro delle classi associate    | Aiu |
|                  | TUTTE LE CLASSI<br>Registro      | Registro di tutte le classi<br>Seleziona e compila i registri di classe               | Aiu |
| 0                | DIDATTICA<br>Materiale           | Materiale per la didattica<br>Accedi ai servizi per la didattica multimediale         | Aiu |
|                  | <b>BACHECA</b><br>Bacheca online | Consulta la bacheca<br>Visualizza i messaggi in bacheca                               | Aiu |
| 5<br>6<br>7<br>8 | SCRUTINIO<br>Scrutinio On Line   | Scrutinio on line                                                                     | Aiu |
|                  | COLLOQUI<br>Prenotazione         | Colloqui con la famiglia<br>Gestisci i colloqui con la famiglia e lo sportello alunni | Aiu |
|                  | COORDINATORE<br>Coordinatore     | Coordinatore di classe<br>Strumenti dei coordinatore di classe                        | Aiu |
| HPOSCHOOL<br>IS  | APPLICAZIONI<br>Menù principale  | Altre applicazioni Infoschool                                                         | Aiu |

| IPSIA "OSTILIO RICCI" |                        | Codice:    | DOC_ConPro  |
|-----------------------|------------------------|------------|-------------|
|                       | CONDIVISIONE PROGRAMMA | Revisione: | 000         |
|                       | SVOLTO                 | Del:       | 17/06/2019  |
|                       |                        |            | pag 4 di 18 |

Il sistema mostra la schermata con le classi assegnate al docente:

| Produz.ni industr.li e<br>Plesso: APRI02000Q | SCIENZE INTEGRATE                        | Giornale del professore |
|----------------------------------------------|------------------------------------------|-------------------------|
| Registro Agenda Annotazioni                  | Lezioni Assenze Voti                     |                         |
| Piesso: APRI02000Q                           | TECNOLOGIE                               |                         |
| Registro Agenda Annotazioni                  | Spena alessandro<br>Lezioni Assenze Voti |                         |
| EA produzioni<br>Plesso: APRI02000Q          | TECNOLOGIE<br>APPLICATE AL               |                         |
| Registro Agenda Annotazioni                  | Spena alessandro<br>Lezioni Assenze Voti |                         |
| EB produzioni<br>Plesso: APRI02000Q          | TECNOLOGIE<br>APPLICATE AI               |                         |
| Registro Agenda Annotazioni                  | Lezioni Assenze Voti                     |                         |
|                                              |                                          | Registro altre attività |
|                                              |                                          | לבצורה שווה מווחות      |

Se si deve, ad esempio, condividere il programma con gli alunni della classe 2 MA sospesi o ammessi con lieve aiuto nella propria disciplina, cliccare sull'icona "Lezioni" in corrispondenza della stessa classe, come evidenziato con rettangolo verde nella figura segeunte:

| Registro di classe                           |                                       | Giornale del professore |
|----------------------------------------------|---------------------------------------|-------------------------|
| produz.ni industr.li e<br>Plesso: APRI02000Q | SCIENZE INTEGRATE<br>Spena alessandro |                         |
|                                              |                                       |                         |
| Registro Agentua Annotazi                    | Cezioni Assenze voli                  |                         |
| Plesso: APRI02000Q                           | TECNOLOGIE<br>APPLICATE AI            |                         |
|                                              | Spena alessandro                      |                         |
| Registro Agenda Annotazi                     | ioni Lezioni Assenze Voti             |                         |
| A produzioni<br>Plesso: APRI02000Q           | TECNOLOGIE<br>APPLICATE AL            |                         |
|                                              | Spena alessandro                      |                         |
| Registro Agenda Annotazi                     | ioni Lezioni Assenze Voti             |                         |
| B produzioni<br>Plesso: APRI02000Q           | TECNOLOGIE<br>APPLICATE AI            |                         |
|                                              | Spena alessandro                      |                         |
| Registro Agenda Annotazi                     | ioni Lezioni Assenze Voti             |                         |
|                                              |                                       | Registro altre attività |
|                                              |                                       |                         |

Si arriva alla schermata della pagina seguente dove selezionare l'icona "**Programmi**" evidenziata con rettangolo verde:

|                                                                         | Codice: DOC_ConPro                                                                                                    |
|-------------------------------------------------------------------------|----------------------------------------------------------------------------------------------------|
| CONDIVISIONE PROGRAMMA                                                  | Revisione: 000                                                                                                    |
| SVOLTO                                                                  | Del: 17/06/2019                                                                                                    |
|                                                                         | pag 5 di 18                                                                                                    |
|                                                                         | ALESSANDRO SPENA                                                                                                    |
|                                                                         | 🚰 🛄 🔍 📥                                                                                                    |
| Relazioni Programma Lezioni Assenze Registro                            | Voti Agenda Didattica le mie classi                                                                                                    |
|                                                                         |                                                                                                    |
| MA PRODUZ.NI per la materia SCIENZE                                     | INTEGRATE (CHIMICA)                                                                                                    |
|                                                                         | Dettadio Ore                                                                                                    |
|                                                                         | Lezione 44                                                                                                    |
|                                                                         | Compresenza 4                                                                                                    |
|                                                                         | Attività di laboratorio 3                                                                                                    |
|                                                                         | Verifiche orali                                                                                                    |
|                                                                         | Totale ore                                                                                                    |
|                                                                         |                                                                                                    |
| Giorno 🕈 Ora 🌩 Docente 🕈 Argomento                                      | ◆ UDA ◆                                                                                                    |
| 04/06/2019 5^ (1) CARDARELLI ELENA Lezione : Determination<br>domestico | ne del pit di alcune sostanze di uso                                                                                                    |
| 30/05/2019 6^ (1) SPENA ALESSANDRO Lezione : Verifiche orali            |                                                                                                    |
|                                                                         |                                                                                                    |
|                                                                         | CONDIVISIONE PROGRAMMA<br>SVOLTO      Condivisione     Condivisione     Conditione     Conditinter     Co |

Viene mostrata la pagina dei programmi, in cui occorre selzionare la scheda "**Programma svolto**" evidenziata con rettangolo nella figura seguente:

|                                                        |                                                                                   |                               |                            |                                                                               |                                                                                  |                  |                                                                                                  | ALESSA            | NDRO SPENA    |
|--------------------------------------------------------|-----------------------------------------------------------------------------------|-------------------------------|----------------------------|-------------------------------------------------------------------------------|----------------------------------------------------------------------------------|------------------|--------------------------------------------------------------------------------------------------|-------------------|---------------|
|                                                        |                                                                                   | L                             | 2                          |                                                                               |                                                                                  | 5<br>6<br>7<br>8 |                                                                                                  |                   | <u>_</u>      |
|                                                        | Relazioni                                                                         | Programma                     | Lezioni                    | Assenze                                                                       | Registro                                                                         | Voti             | Agenda                                                                                           | Didattica         | le mie classi |
| LINEE G<br>per la classe <mark>2MA l</mark>            | ENERALI DELLA<br>PRODUZ.NI                                                        | A PROGET<br>INDUST<br>scienze | R.LIE                      | DELLE A<br>ARTIGI<br>rate (c                                                  | ITIVITA EI<br>AN.LI Al<br>himica)                                                | BBIGLI           | o-didati<br>AMENT                                                                                | TICHE<br>O per la | materia       |
| Cronoprogramma                                         | Progettazione                                                                     | e delle attiv                 | ità R                      | elazione di                                                                   | fine anno                                                                        | Prog             | ramma svo                                                                                        | olto              |               |
| Nuovo Stampa Sinte                                     | Al Program                                                                        | na                            |                            |                                                                               |                                                                                  |                  |                                                                                                  | Allegato Cano     | ella          |
|                                                        | siete in Classe                                                                   | viva > Proget                 | tazione de                 | elle attivit&a                                                                | igrave;                                                                          |                  |                                                                                                  |                   |               |
| CLASSEV/VA<br>E' un progetto<br>Gruppo Spaggiari Parma | Registro di classe<br>Registro ai classe<br>Registro assenze<br>Note disciplinari | lasse                         | Gi<br>sc<br>sc<br>sc<br>sc | Ornale de<br>IENZE INTEGRA<br>IENZE INTEGRA<br>IENZE INTEGRA<br>IENZE INTEGRA | I professor<br>TE Lezioni<br>TE Assenze<br>TE Voti<br>TE Program<br>TE Voti prop | na costi F       | Itre funzi<br>Annotazioni<br>Agenda<br>Didattica<br>Colloqui<br>Relazioni<br>Richiami<br>Bacheca | onalità           |               |
| Hai bisog                                              | gno di aiuto? / Consult                                                           | a le Faq                      | Richie                     | di assistenza                                                                 |                                                                                  | Consigliaci      | un miglioram                                                                                     | ento              |               |

La scheda programma svolto si presenta come nell'immagine della figura seguente

| IPSIA "OST | PSIA "OSTILIO RICCI"                       |                  |               | CONDIVISIONE PROGRAMMA                                             |                              |                | \     | Codice:<br>Revisione: | DOC_ConPro<br>000 |       | 0             |
|------------|--------------------------------------------|------------------|---------------|--------------------------------------------------------------------|------------------------------|----------------|-------|-----------------------|-------------------|-------|---------------|
| (L         |                                            |                  |               | , c                                                                | SVOLIC                       | )              | _     | Del:                  | 17/06/2           | 2019  | n n n C di 10 |
|            |                                            |                  |               |                                                                    |                              |                |       |                       |                   |       | pay o ur ro   |
|            | LINEE G                                    | ENERALI D        | ELLA PRO      | OGETTAZI                                                           | ONE DEL                      | LE ATTIVITA ED | UCATI | VO-DIDATTIC           | HE                |       |               |
| per la     | classe 2MA                                 | PRODUZ           | NI IND        | USTR.L                                                             | I E ART                      | IGIAN.LI AE    | BIGL  | IAMENTO               | per la ma         | teria |               |
|            |                                            |                  | scie          | enze in                                                            | tegrate                      | e (chimica)    |       |                       |                   |       |               |
| Cro        | Cronoprogramma Progettazione               |                  |               | ogettazione delle attività Relazione di fine anno Programma svolto |                              |                |       |                       |                   |       |               |
| Scal       | rica file                                  |                  |               |                                                                    |                              |                |       |                       |                   |       |               |
| Dread      | ricu nic                                   |                  |               |                                                                    |                              |                |       |                       |                   |       |               |
| Si coi     | gramma Svoito<br>insiglia di salvare spesi | so le modifiche, | in modo da ev | vitare lo scade                                                    | ere della sessi<br>Modifica" | one            |       |                       |                   |       |               |
| File       | le • Modifica •                            | Inserisci • V    | isualizza 🔻   | Formato •                                                          | Tabella 👻                    |                |       |                       |                   |       |               |
|            |                                            |                  |               |                                                                    |                              |                |       |                       |                   |       |               |
|            | Salva 🛧 🏕                                  | Formattazioni 🔻  | B I           | E =                                                                |                              |                | I 8   |                       |                   |       |               |
|            | Salva 🦘 🏕                                  | Formattazioni -  | BI            | EE                                                                 | 3 8                          |                | I 8   |                       |                   |       |               |
|            | ]Salva 🦘 🏕                                 | Formattazioni -  | BI            |                                                                    |                              |                | ⊒ 8   |                       |                   |       |               |
|            | ]Salva 🦘 🏕 [                               | Formattazioni 🝷  | BI            |                                                                    | 3 8 (                        |                | 3     |                       |                   |       |               |
|            | ]Salva 🦘 🏕                                 | Formattazioni 👻  | BI            | EE                                                                 | 3 8 (                        |                | 3     |                       |                   |       |               |
|            | ]Salva 🛧 A                                 | Formattazioni 🗸  | BI            |                                                                    | 3                            |                | 3     |                       |                   |       |               |
|            | ]Salva 🛧 A                                 | Formattazioni 🗸  | BI            | E                                                                  | 3 8 1                        |                | I d   |                       |                   |       |               |

Qui è possibile effettuare due distinte operazioni.

#### 2.1 Inserimento testo libero

La prima è quella di utilizare la pagina come un foglio di scrittura ed inserire (anche tramite operazioni di copia ed incolla) del testo per poi procedere (se necessario) a semplici operazioni di formattazione. Esempio:

| LINEE GENERALI DELLA PROGETTAZIONE DELLE ATTIVITA EDUCATIVO-DIDATTICHE<br>er la classe <b>2MA PRODUZ.NI INDUSTR.LI E ARTIGIAN.LI ABBIGLIAMENTO</b> per la materia<br>scienze integrate (chimica)                                                                                                    |                                            |                                     |                         |                            |           |           |   |                  |  |  |
|----------------------------------------------------------------------------------------------------|--------------------------------------------|-------------------------------------|-------------------------|----------------------------|-----------|-----------|---|------------------|--|--|
| Cronoprogramma                                                                                                    | Progettazio                                | one delle att                       | ività                   | Relaz                      | ione di 1 | fine anno | , | Programma svolto |  |  |
| <mark>Scarica file</mark><br>Programma Svolto<br>Si consiglia di salvare spess<br>Per incollare il testo attivar                                                                                                    | o le modifiche, in<br>e l'opzione "Incolla | modo da evitare<br>a come testo" da | e lo scade<br>il menù " | ere della so<br>Modifica". | essione   |           |   |                  |  |  |
| File • Modifica • I                                                                                                    | Inserisci 🕶 Visu                           | ualizza 👻 For                       | mato 👻                  | Tabella                    | •         |           |   |                  |  |  |
| 🖸 Salva 🖘 🖻 Formattazioni - B I 臣 臣 臣 臣 臣 - 臣 - 臣 王 臣 /                                                                                                    |                                            |                                     |                         |                            |           |           |   |                  |  |  |
| Pormatiazioni      B I     E      E      E      E      E      E      E      E      E      E      E      E      E     E |                                            |                                     |                         |                            |           |           |   |                  |  |  |

| IPSIA "OSTILIO RICCI" |                        | Codice:    | DOC_ConPro  |
|-----------------------|------------------------|------------|-------------|
|                       | CONDIVISIONE PROGRAMMA | Revisione: | 000         |
|                       | SVOLTO                 | Del:       | 17/06/2019  |
|                       |                        |            | pag 7 di 18 |

#### 2.2 Caricamento documento digitale (in formato pdf)

In alternativa, disponendo di un documento digitale già elaborato con il programma svolto ed in <u>formato pdf</u>, è possibile allegare direttamente il file, utilizzando il pulsante "**Carica pdf**" evidenziato con rettangolo verde nella figura seguente:

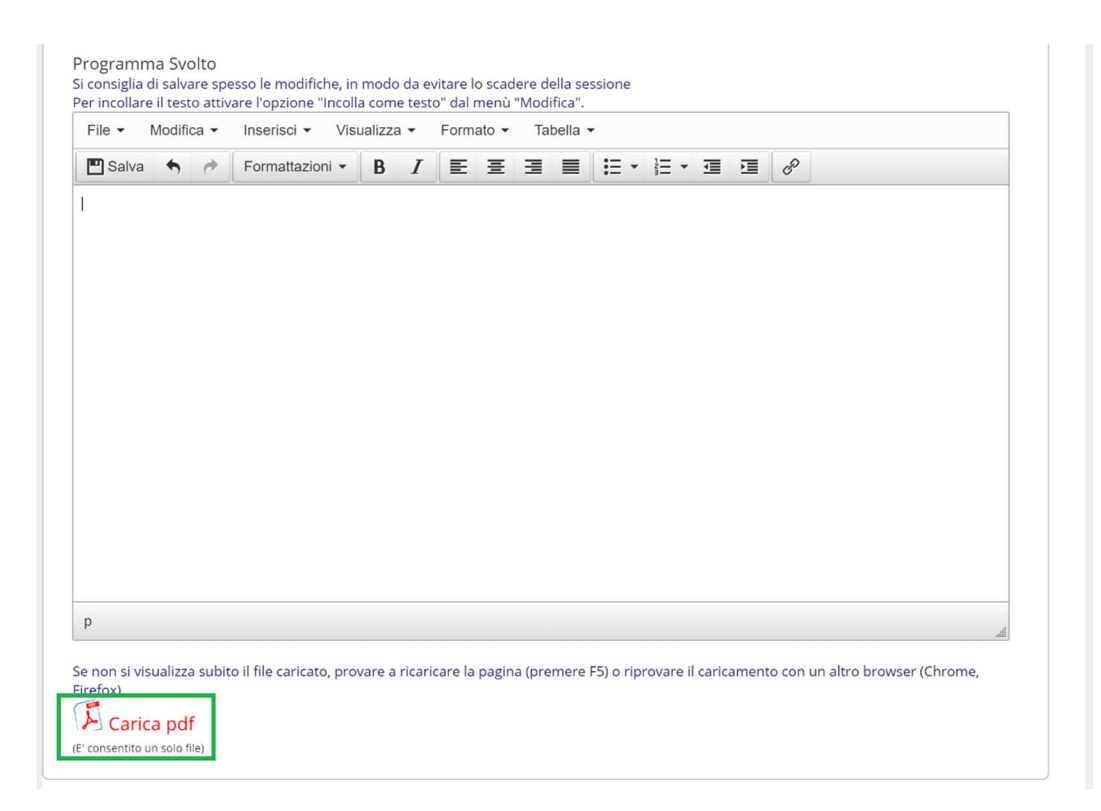

Si sottolinea ancora una volta che è possibile caricare solo file in **formato pdf** e di conseguenza eventuali file elaborati con altri applicativi dovranno essere prima convertiti e poi caricati. Utilizzando il pulsante prima descritto si apre la finestra di dialogo "**Carica programma svolto**" in cui selezionare il pulsante "**Scegli file**" evidenziato con rettangolo in verde:

| Carica programma svolto             |  |
|-------------------------------------|--|
| Consentiti solo file pdf            |  |
| Scegli file Nessun file selezionato |  |
| Annulla Conferma                    |  |
|                                     |  |

| IPSIA "OSTILIO RICCI" |                        | Codice:    | DOC_ConPro               |
|-----------------------|------------------------|------------|--------------------------|
|                       | CONDIVISIONE PROGRAMMA | Revisione: | 000                      |
|                       | SVOLTO                 | Del:       | 17/06/2019               |
|                       |                        |            | paq <mark>8</mark> di 18 |

Si apre la finestra di navigazione del computer in cui ricercare la directory (cartella) in cui si trova il file desiderato:

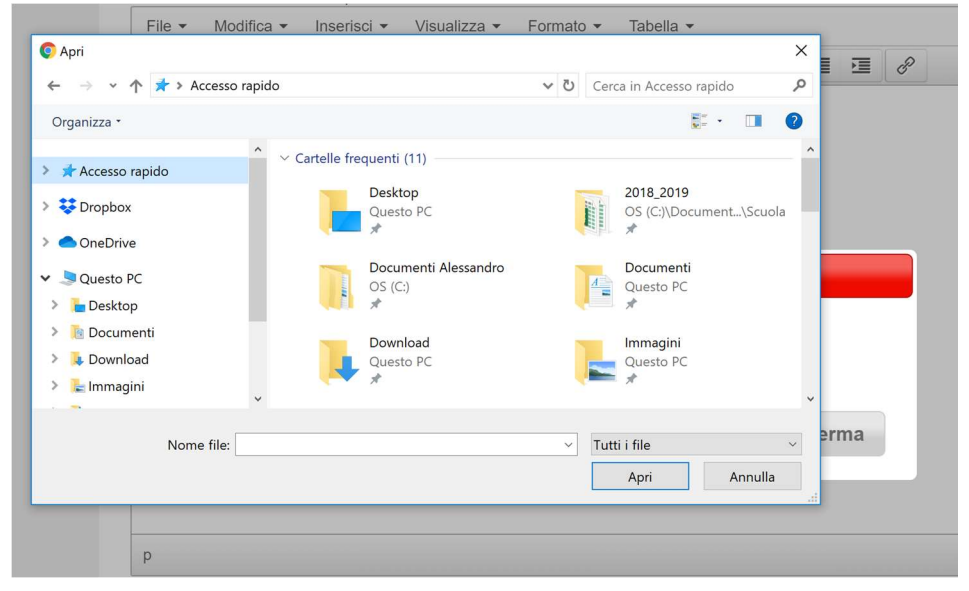

Una volta individuato il file, selezionarlo con un clic del tasto sinistro del mouse e poi cliccare sul pulsante "**Apri**" evidenziato con rettangolo verde nella figura seguente:

| Apri                                                                                           |                   |                                                  |     |                           | ×                        |                                    |
|------------------------------------------------------------------------------------------------|-------------------|--------------------------------------------------|-----|---------------------------|--------------------------|------------------------------------|
| → ~ ↑ 📕 - 0                                                                                    | Coordinamento 2 M | IA ⇒ Programmi svolti                            | ~ Ū | Cerca in Programmi svolti | Q                        |                                    |
| )rganizza • Nuova                                                                              | cartella          |                                                  |     | <b>.</b>                  | 0                        |                                    |
| OneDrive                                                                                       | ^ No              | ome                                              |     | Ultima modifica           | Тіро                     |                                    |
| Oueste PC                                                                                      | 8                 | Programma svolto STC_2 MA                        |     | 10/06/2019 11:38          | Docume                   |                                    |
| Questo PC                                                                                      |                   | Programma svolto STC_2 MA                        |     | 16/06/2019 22:38          | Adobe /                  |                                    |
| <ul> <li>Download</li> <li>Immagini</li> <li>Musica</li> <li>Video</li> <li>OS (C:)</li> </ul> | v (               |                                                  |     | _                         | ,                        | un altro bro                       |
| Nor                                                                                            | e file: Programma | svolto STC_2 MA                                  | Ý   | Tutti i file              | ~                        |                                    |
|                                                                                                |                   |                                                  |     | Apri Ann                  | erma                     |                                    |
| CLAS:                                                                                          | SEV/VA            | Regist<br>Registro di classe<br>Registro assenze |     | SCIENZE INTEGRA           | TE Lezioni<br>TE Assenze | Altre fui<br>Annotazioni<br>Agenda |

Il file viene caricato nella finestra di dialogo "Carica programma svolto" vista in precedenza:

| i si visualizza subito i<br>:)     | l file caricato                        | Carica progran                         | nma svolto                                                           |                                                                                 | un altro browser (Chrome,                                                                                |
|------------------------------------|----------------------------------------|----------------------------------------|----------------------------------------------------------------------|---------------------------------------------------------------------------------|----------------------------------------------------------------------------------------------------|
| Carica pdf<br>Intito un solo file) | siete in                               | Consentiti solo f<br>Scegli file Progr | amma svolto STC_2 M                                                  | /A.pdf                                                                          |                                                                                                    |
| SEVIVA<br>getto<br>ipaggiari Parma | Registro d<br>Registro a<br>Note disci | i classe<br>ssenze<br>plinari          | SCIENZE INTEGR<br>SCIENZE INTEGR<br>SCIENZE INTEGR<br>SCIENZE INTEGR | ATE Lezioni<br>IATE Assenze<br>ATE Voti<br>IATE Programma<br>IATE Voti proposti | Altre funzionalità<br>Annotazioni<br>Agenda<br>Didattica<br>Colloqui<br>Relazioni<br>Richiami<br>Bacheca |

| IPSIA "OSTILIO RICCI" |                        | Codice:    | DOC_ConPro  |
|-----------------------|------------------------|------------|-------------|
|                       | CONDIVISIONE PROGRAMMA | Revisione: | 000         |
|                       | SVOLTO                 | Del:       | 17/06/2019  |
|                       |                        |            | pag 9 di 18 |

Per terminare il caricamento è sufficiente cliccare sul pulsante "**Conferma**" (evidenziato in verde nella figura precedente). Il risultato è il seguente:

| ile 🕶      | Modifi  | ;a ▼     | Inser     | sci 🕶   | Vis    | ualizz | a 🕶     | Form     | nato 👻  | Tal     | oella 🔻 |          |         |          |       |       |       |         |       |         |     |
|------------|---------|----------|-----------|---------|--------|--------|---------|----------|---------|---------|---------|----------|---------|----------|-------|-------|-------|---------|-------|---------|-----|
| Salva      | 4       | ¢        | Form      | attazio | ni 🕶   | В      | I       | E        | Ŧ       | H       |         | :≣ -     | Ξ       | • 1      |       |       | ş     |         |       |         |     |
|            |         |          |           |         |        |        |         |          |         |         |         |          |         |          |       |       |       |         |       |         |     |
|            |         |          |           |         |        |        |         |          |         |         |         |          |         |          |       |       |       |         |       |         |     |
|            |         |          |           |         |        |        |         |          |         |         |         |          |         |          |       |       |       |         |       |         |     |
|            |         |          |           |         |        |        |         |          |         |         |         |          |         |          |       |       |       |         |       |         |     |
|            |         |          |           |         |        |        |         |          |         |         |         |          |         |          |       |       |       |         |       |         |     |
|            |         |          |           |         |        |        |         |          |         |         |         |          |         |          |       |       |       |         |       |         |     |
|            |         |          |           |         |        |        |         |          |         |         |         |          |         |          |       |       |       |         |       |         |     |
|            |         |          |           |         |        |        |         |          |         |         |         |          |         |          |       |       |       |         |       |         |     |
|            |         |          |           |         |        |        |         |          |         |         |         |          |         |          |       |       |       |         |       |         |     |
|            |         |          |           |         |        |        |         |          |         |         |         |          |         |          |       |       |       |         |       |         |     |
|            |         |          |           |         |        |        |         |          |         |         |         |          |         |          |       |       |       |         |       |         |     |
|            |         |          |           |         |        |        |         |          |         |         |         |          |         |          |       |       |       |         |       |         | A   |
| non si vis | ualizza | a subit  | o il file | caricat | o, pro | vare a | ı ricar | icare la | a pagir | na (pre | mere f  | 5) o rip | orovare | e il car | icame | nto c | on un | altro b | rowse | r (Chro | me, |
| efox)      |         |          |           |         |        |        |         |          |         |         |         |          |         |          |       |       |       |         |       |         |     |
| Cart       |         | <i>.</i> |           |         |        |        |         |          |         |         |         |          |         |          |       |       |       |         |       |         |     |

in cui è possibile verificare l'effettivo caricamenteo del file. Si segnala che è possibile caricare un solo file e che in caso di errore nel caricamento è possibile cancellare il file caricato e sostituirlo con uno nuovo. Per far ciò utilizzare l'icona X evidenziata con rettangolo verde nella figura seguente:

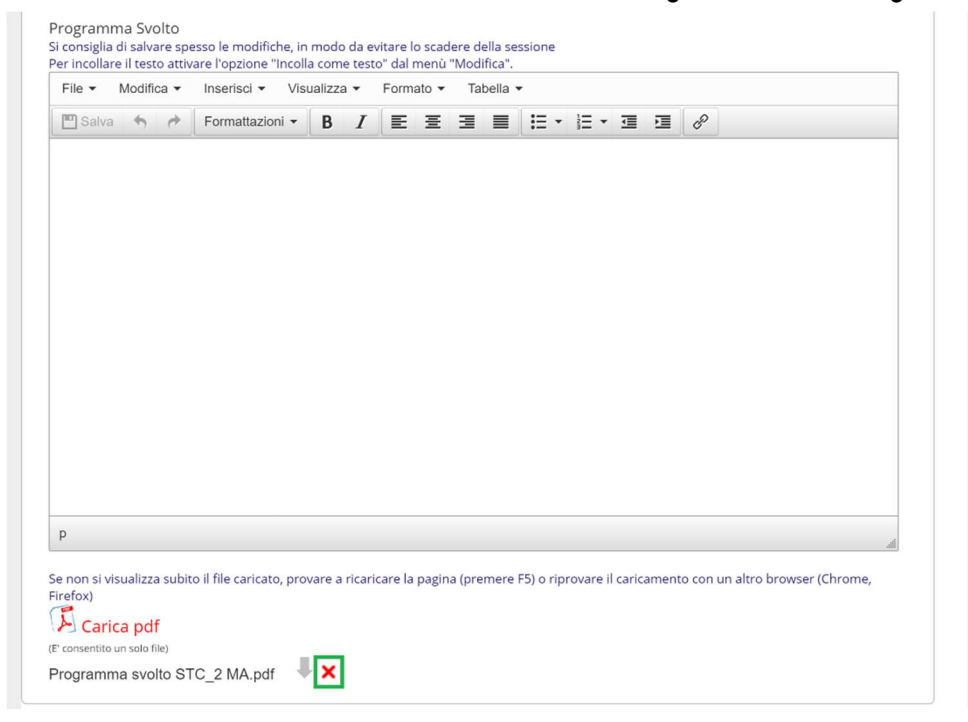

e successivamente procedere al caricamento di un altro file come mostrato in precedenza.

| IPSIA "OSTILIO RICCI" |                        | Codice:    | DOC_ConPro   |
|-----------------------|------------------------|------------|--------------|
|                       | CONDIVISIONE PROGRAMMA | Revisione: | 000          |
|                       | SVOLTO                 | Del:       | 17/06/2019   |
|                       |                        |            | pag 10 di 18 |

## 3 Caso 2 – Condivisione di programmi svolti diversi con singoli alunni

Nella pagina seguente:

| settembre        | ANNO PRECEDENTE<br>2017/2018     | Vai all'a.s. 2017/2018<br>Vai all'anno precedente                                     | ?        |
|------------------|----------------------------------|---------------------------------------------------------------------------------------|----------|
| •                | LE MIE CLASSI<br>Registro        | Registro delle mie classi<br>Compila il registro delle classi associate               | ?        |
|                  | TUTTE LE CLASSI<br>Registro      | Registro di tutte le classi<br>Seleziona e compila i registri di classe               | Aiu      |
| 0                | DIDATTICA<br>Materiale           | Materiale per la didattica<br>Accedi ai servizi per la didattica multimediale         | ?<br>Aiu |
| *                | <b>BACHECA</b><br>Bacheca online | Consulta la bacheca<br>Visualizza i messaggi in bacheca                               | ?<br>Aiu |
| 5<br>6<br>7<br>8 | SCRUTINIO<br>Scrutinio On Line   | Scrutinio on line<br>Effettua lo Scrutinio On Line                                    | ?<br>Aiu |
|                  | <b>COLLOQUI</b><br>Prenotazione  | Colloqui con la famiglia<br>Gestisci i colloqui con la famiglia e lo sportello alunni | ?<br>Aiu |
|                  | COORDINATORE<br>Coordinatore     | Coordinatore di classe<br>Strumenti del coordinatore di classe                        | ?<br>Aiu |
| POSCHOOL         | APPLICAZIONI<br>Menù principale  | Altre applicazioni Infoschool                                                         | Aiu      |

Selezionare il menù "Didattica" (evidenziato con rettangolo verde nella figura precedente). SI presenta la schermata seguente:

| CLASSEV/VA                          | Didattica multim   | nediale  |                     | ?            | 43827521 齢 | Esci          |
|-------------------------------------|--------------------|----------|---------------------|--------------|------------|---------------|
| Cerca Cerca                         | Condivisi Compiti  | Registro | 5<br>6<br>8<br>Voti | Agenda       | ALESSAN    | Ie mie classi |
|                                     | Materiale per la d | idattica |                     |              |            |               |
|                                     |                    |          |                     | 🛟 Nuov       | o 🗎        | Cestino       |
| VERBALE SCRUTINI AMMISSIONE ES      | AME DI QUALIFICA   | Modifica | Condividi           | Allega       |            | Elimina       |
| DISPENSE LTE/MODA PER GLI ALUNI     | NI DEL BENESSERE   | Modifica | ے<br>Condividi      | Allega       |            | Elimina       |
| MANUALI PER ESAME QUALIFICA         |                    | Modifica | Condividi           | Allega       |            | Elimina       |
| MANUALI - Alternanza scuola-lavor   | 0                  | Modifica | Condividi           | //<br>Allega |            | Elimina       |
| UDA - Applicazioni della teoria del | colore             | Modifica | Condividi           | Allega       |            | Elimina       |
| uDA - Mazzuola con battente         |                    | Modifica | Condividi           | Allega       |            | Elimina       |
| 🐚 UDA - Mi proteggo dalle droghe    |                    | Modifica | ے<br>Condividi      | Allega       |            | Elimina       |

In cui selezionare il pulsante "**Nuovo**" evidenziato con rettangolo verde nella figura precedente. Si apre la finestra di dialogo "**Nuovo argomento**" mostrata nella figura della pagina seguente:

| IPSIA "OSTILIO RI | CCI"              |                               |        | Codice:    | DOC ConP   | ro           |
|-------------------|-------------------|-------------------------------|--------|------------|------------|--------------|
|                   | (                 | CONDIVISIONE PRO              | GRAMMA | Revisione: | 000        |              |
|                   |                   | SVOLTO                        |        | Del:       | 17/06/2019 |              |
|                   |                   |                               |        |            |            | pag 11 di 18 |
|                   |                   |                               |        |            |            |              |
| C Nuovo argoment  | 0                 |                               |        |            | ×          |              |
| Argomento         |                   |                               |        |            | ssi        |              |
| Materiali         |                   |                               |        |            | *          |              |
| -                 |                   |                               |        |            |            |              |
|                   |                   |                               |        |            |            |              |
| File              |                   |                               |        |            |            |              |
|                   |                   |                               |        |            |            |              |
|                   |                   |                               |        |            |            |              |
|                   |                   |                               |        |            |            |              |
| Link              |                   |                               |        |            |            |              |
|                   |                   |                               |        |            |            |              |
|                   |                   |                               |        |            |            |              |
|                   |                   |                               |        |            |            |              |
| lesto             |                   |                               |        |            | ~          |              |
| N                 |                   |                               |        |            |            |              |
|                   |                   |                               |        | Annulla    | Conferma   |              |
|                   | interio Classical | and Masterials and a Relation |        |            |            |              |

Inserire nel campo "Argomento" un testo esplicativo della condivisione che si vuole effettuare, ad esempio "**Programma di Chimica**".

A questo punto sono possibili tre opzioni di condivisione delle quali saranno descritte solo quelle relative alla condivisione di file o di testo.

#### 3.1 Condivisione di un documento digitale

La prima è relativa alla condivsione di un file contenente gli argomenti destinati ad un particolare alunno/a. Occorre selezionare il pulsante "File". Si apre la finestra di ricerca del file che consente di navigare nelle directory (cartelle). I passaggi sono simili a quelli illustrati in precedenza. Individuata la posizione del file e selezionato il file stesso, si ottine al termine dell'operazione il risultato seguente:

| Matariali |                  |                                           |          |
|-----------|------------------|-------------------------------------------|----------|
| Materiall |                  | Programma svolto STC_2 MA.doc Descritione | <b>^</b> |
|           | File             |                                           |          |
|           | <b>C</b><br>Link |                                           |          |
|           | <b>G</b>         |                                           |          |

| IPSIA "OSTILIO RICCI" |                        | Codice:    | DOC_ConPro   |
|-----------------------|------------------------|------------|--------------|
|                       | CONDIVISIONE PROGRAMMA | Revisione: | 000          |
|                       | SVOLTO                 | Del:       | 17/06/2019   |
|                       |                        |            | pag 12 di 18 |

Inserire una breve descrizione nel campo relativo "**Descrizione**" (inserendo ad esempio il nominativo dell'alunno cui è rivolta la condivisione) e poi utilizzare il tasto "**Conferma**" per terminare il caricamento come mostrato nella figura della pagina seguente:

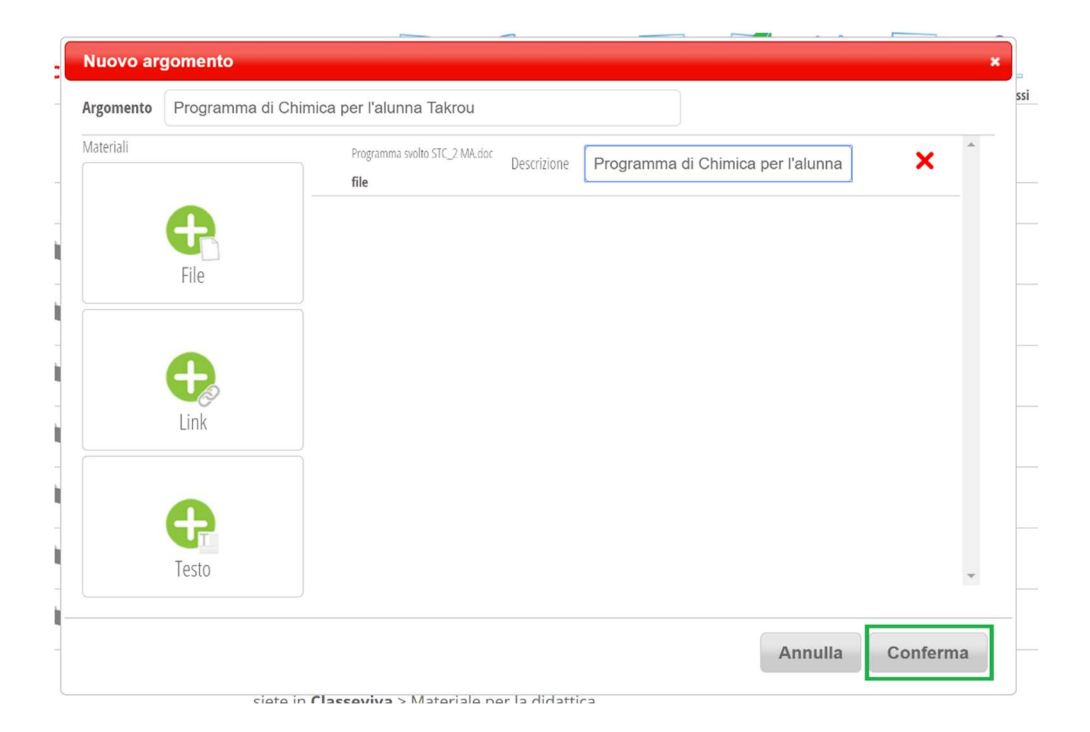

Si sottolinea che in questo caso è possibile caricare anche documenti digitali in formato diverso del quello pdf. In particolare è possibile caricare anche **formati word** (.doc, .docx). Il risultato è il seguente:

| CLASSEV/IVA                       | Dic              | lattica mu | ultimediale  |                  | ?       | 43827521 齢 | Esci          |
|-----------------------------------|------------------|------------|--------------|------------------|---------|------------|---------------|
|                                   |                  |            |              |                  |         | ALESSAN    | IDRO SPENA    |
| Cerca Cerca                       |                  |            | =            | 5<br>6<br>7<br>8 |         | O          | Å             |
|                                   | Condivisi        | Compiti    | Registro     | Voti             | Agenda  | Didattica  | le mie classi |
|                                   |                  |            |              |                  |         |            |               |
|                                   | Mat              | eriale per | la didattica |                  |         |            |               |
|                                   |                  |            |              |                  | 🔂 Nuovo | Û          | Cestino       |
| Programma di Chimica per l'alunna | Takrou           |            |              | 2                | D       |            | ×             |
|                                   |                  |            | Modifica     | Condividi        | Allega  |            | Elimina       |
| VERBALE SCRUTINI AMMISSIONE ES    | AME DI OUALIFIC  | A          |              | 2                | D       |            | ×             |
|                                   |                  |            | Modifica     | Condividi        | Allega  |            | Elimina       |
| DISPENSE LTE/MODA PER GLI ALUNI   | NI DEL BENESSERI | F          | -            | 2                | D       |            | ×             |
|                                   |                  |            | Modifica     | Condividi        | Allega  |            | Elimina       |
|                                   |                  |            |              | 2                | N       |            | ×             |
|                                   |                  |            | Modifica     | Condividi        | Allega  |            | Elimina       |
| MANUALI - Alternanza scuola-lavor | 0                |            |              | 2                | D       |            | ×             |
|                                   | -                |            | Modifica     | Condividi        | Allega  |            | Elimina       |

in cui è visibile il programma caricato per l'alunna Takrou. Per completare l'operazione occorre condividere con l'alunna il documento caricato. Utilizzare allo scopo il pulsante "**Condividi**" in corrispondenza della riga opportuna (evidenziato con rettangolo verde nella figura precedente). Si apre la finestra di dialogo "**Condividi**" mostrata nella figura della pagina seguente:

| IPSIA "OSTILIO RICCI" |                        | Codice:    | DOC_ConPro          |
|-----------------------|------------------------|------------|---------------------|
|                       | CONDIVISIONE PROGRAMMA | Revisione: | 000                 |
|                       | SVOLTO                 | Del:       | 17/06/2019          |
|                       |                        |            | pag <u>13</u> di 18 |

| Classi/Studenti<br>Selezionati: 0 | • | Docenti<br>Selezionati: 0 | - | Ð |
|-----------------------------------|---|---------------------------|---|---|
|                                   |   |                           |   |   |
|                                   |   |                           |   |   |
|                                   |   |                           |   |   |
|                                   |   |                           |   |   |
|                                   |   |                           |   |   |
|                                   |   |                           |   |   |
|                                   |   |                           |   |   |
|                                   |   |                           |   |   |
|                                   |   |                           |   |   |
|                                   |   |                           |   |   |
|                                   |   |                           |   |   |

In cui occorre utilizzare l'icona \ominus evidenziata con rettangolo verde per aprire un'ulteriore finestra di dialogo "**Condividi con gli studenti**":

| Classi                                                            |            | Studenti |          |
|-------------------------------------------------------------------|------------|----------|----------|
| IAA PRODUZIONI<br>Plesso: APRI02000Q - classe                     | <b>(</b> ) |          | <b>^</b> |
| IAB PRODUZIONI<br>Plesso: APRI02000Q - classe                     | •          |          |          |
| IEA PRODUZIONI<br>Plesso: APRI02000Q - classe                     | •          |          |          |
| IMA PRODUZ.NI INDUSTR.LI E<br>Plesso: APRI02000Q - classe         | •          |          |          |
| IOA MANUT. ASSIST. TECN. OP<br>Plesso: APRI02000Q - classe        | •          |          |          |
| IOB MANUT. ASSIST. TECN. OPER<br>Plesso: APRI02000Q - classe      | •          |          |          |
| IRA MANUT.ASSIST.TECN.OP.ELETTRON.<br>Plesso: APRI02000Q - classe | 0          |          |          |
| 2AA PRODUZIONI<br>Plesso: APRI02000Q - classe                     | 0          |          |          |
| 2AB PRODUZIONI<br>Plesso: APRI02000Q - classe                     | <b>O</b> . |          | Ŧ        |
|                                                                   |            |          |          |

Utilizzare la barra di scorrimento verticale della sezione "Classi" per mostrare la classe cui appartiene l'alunna in questione (nell'esempio la 2 MA):

| "OSTILIO RICCI"                                                          |                        |          | Codice:    | DOC_ConPi  | ro  |
|--------------------------------------------------------------------------|------------------------|----------|------------|------------|-----|
|                                                                          | CONDIVISIONE PROGRAMMA |          | Revisione: | 000        |     |
|                                                                          | S                      | /OLTO    | Del:       | 17/06/2019 |     |
|                                                                          |                        |          |            | 1          | pag |
|                                                                          |                        |          |            |            |     |
| Condividi con gli studenti                                               |                        |          |            |            | ×   |
| Classi                                                                   |                        | Studenti |            |            | ssi |
| Plesso: APRI02000Q - classe                                              | <b>V</b> •             |          |            | *          |     |
| 2AB PRODUZIONI<br>Plesso: APRI02000Q - classe                            | 0                      |          |            |            |     |
| <b>2EA PRODUZIONI</b><br>Plesso: APRI02000Q - classe                     | 0                      |          |            |            |     |
| 2MA PRODUZ.NI INDUSTR.LI E<br>Plesso: APRI02000Q - classe                | •                      |          |            |            | _   |
| 20A MANUT.ASSIST.TECN.OP.MECCANIC.<br>Plesso: APRI02000Q - classe        | •                      |          |            |            | _   |
| <b>20B MANUT. ASSIST. TECN. OPER</b><br>Plesso: APRI02000Q - classe      | 0                      |          |            |            |     |
| <b>2RA MANUT.ASSIST.TECN.OP.ELETTRON.</b><br>Plesso: APRI02000Q - classe | 0                      |          |            |            |     |
| <b>3AA PRODUZIONI</b><br>Plesso: APRI02000Q - classe                     | 0                      |          |            |            |     |
| <b>3EA PRODUZIONI INDUSTR.ARTIG</b><br>Plesso: APRI02000Q - classe       | 0                      |          |            |            | _   |
|                                                                          | _ *                    |          |            | ¥          | _   |
| ù                                                                        |                        |          |            |            |     |
| _                                                                        |                        |          | Annulla    | Conferma   | -   |

A questo punto occorre utilizzare il pulsante <table-cell-rows> posto in corrispondenza della riga della classe, per mostrare tutti gli alunni della classe:

| Plesso: APRI02000Q - classe       Initi gli studenti della classe         ZAB PRODUZIONI       Plesso: APRI02000Q - classe         Plesso: APRI02000Q - classe       Initi gli studenti della classe         ZAB PRODUZIONI       Plesso: APRI02000Q - classe         Plesso: APRI02000Q - classe       Initi gli studenti della classe         ZAB PRODUZIONI       Initi gli studenti della classe         Plesso: APRI02000Q - classe       Initi gli studenti della classe         ZAB PRODUZIONI       Initi gli studenti della classe         Plesso: APRI02000Q - classe       Initi gli studenti della classe         ZOB MANUT.ASSIST.TECN.OP.RECCANIC.       Initi stefANIA         Plesso: APRI02000Q - classe       Initi stefANIA         ZAB-22003       EXPRIO2000Q - classe         ZRA MANUT.ASSIST.TECN.OP.ELETTRON.       Initi stefANIA         Plesso: APRI02000Q - classe       Initi stefANIA         ZAB-22003       Initi stefANIA         ZAB-22003       Initi stefANIA         ZAB-22003       Initi stefANIA         ZAB-22003       Initi stefANIA         ZAB-22003       Initi stefANIA         ZAB-22003       Initi stefANIA         ZAB-22003       Initi stefANIA         ZAB-22003       Initi stefANIA         ZAB-2003                                                                                                    | Classi                                                             |   |   | Studenti                                         |     |
|----------------------------------------------------------------------------------------------------|--------------------------------------------------------------------|---|---|--------------------------------------------------|-----|
| 2AB PRODUZIONI       PIesso: APRI02000Q - classe       2MA PRODUZ.NI INDUSTR.LI E         Plesso: APRI02000Q - classe       ALBERGATORE YLENIA       26-07-2003         2MA PRODUZ.NI INDUSTR.LI E       AMETI LEJLA       25-01-2003         2NA PRODUZ.NI INDUSTR.LI E       PIesso: APRI02000Q - classe       ASTELLI STEFANIA         200 MANUT.ASSIST.TECN.OP.MECCANIC.       Image: Comparison of the temperature of the temperature of temperature of temp                                                                                                    | Plesso: APRI02000Q - classe                                        | V | • | Tutti gli studenti della classe                  |     |
| ZEA PRODUZIONI       26-07-2003         Plesso: APRI02000Q - classe       Image: Contract of the contract of the contract of th                                                 | 2AB PRODUZIONI<br>Plesso: APRI020000 - classe                      | 0 |   | 2MA PRODUZ.NI INDUSTR.LI E<br>ALBERGATORE VIENIA | - 1 |
| 2MAR PRODUZ.NI INDUSTR.LI E       PIesso: APRI02000Q - classe       23.         200 MANUT.ASSIST.TECN.OP.MECCANIC.       Image: Comparison of the comparison of the comparison o                                                          | 2EA PRODUZIONI<br>Plesso: APRI020000 - classe                      | Đ |   | 26-07-2003                                       | -1  |
| 20A MANUT.ASSIST.TECN.OP.MECCANIC.       Image: state intervention of the state intervention of the state interventintervention of the state intervention of the          | 2MA PRODUZ.NI INDUSTR.LI E<br>Plesso: APRI02000Q - classe          | 0 |   | 25-01-2003                                       | -1  |
| 20B MANUT. ASSIST. TECN. OPER       Plesso: APRI02000Q - classe       CAPRIOTTI NOEMI         2RA MANUT.ASSIST.TECN. OP.ELETTRON.       Image: Constraint of the second second seco                                                           | 20A MANUT.ASSIST.TECN.OP.MECCANIC.<br>Plesso: APRI02000Q - classe  | 0 |   | 14-01-2003<br>BOTTICELLI MARIA                   | -1  |
| 2RA MANUT.ASSIST.TECN.OP.ELETTRON.       08-08-2003         Plesso: APRI02000Q - classe       CONTI VITTORIA TALIDA         24-10-2003       24-10-2003         D'ANGELO ANGELICA       24-09-2003         BEB RODUZIONI INDUSTR.ARTIG       D'ANGELO ANGELICA         Plesso: APRI02000Q - classe       DI CANDIA EVELYN         DE BBODUIZIONI       04-05-2003                                                                                                    | 20B MANUT. ASSIST. TECN. OPER<br>Plesso: APRI02000Q - classe       | 0 |   | 28-02-2003<br>CAPRIOTTI NOEMI                    |     |
| 3AA PRODUZIONI     Plesso: APRI02000Q - classe     D'ANGELO ANGELICA       22-09-2003     22-09-2003       DI CANDIA EVELYN     04-05-2003                                                                                                    | 2RA MANUT.ASSIST.TECN.OP.ELETTRON.<br>Plesso: APRI02000Q - classe  | 0 |   | 08-08-2003 CONTI VITTORIA TALIDA                 |     |
| 3EA PRODUZIONI INDUSTR.ARTIG     Image: Comparison of the second second seco | <b>3AA PRODUZIONI</b><br>Plesso: APRI02000Q - classe               | 0 |   | 24-10-2003<br>D'ANGELO ANGELICA                  |     |
| 260 BBODIII7IONII • 04-05-2003 •                                                                                                    | <b>3EA PRODUZIONI INDUSTR.ARTIG</b><br>Plesso: APRI02000Q - classe | 0 |   | 22-09-2003                                       |     |
|                                                                                                    |                                                                    | - | * | 04-05-2003                                       | *   |

Utilizzare la barra di scorrimento verticale per mostrare il nome dell'alunna con cui si desidera condividere il documento (**Takrou**) e selezionare il nome con un clic del tasto sinistro del mouse. La riga dell'alunna in questione apparirà evidenziata in grigio:

| A "OSTILIO RICCI"                                                        |                        |                                     | Codice:    | DOC_ConP   | ro       |
|--------------------------------------------------------------------------|------------------------|-------------------------------------|------------|------------|----------|
|                                                                          | CONDIVISIONE PROGRAMMA |                                     | Revisione: | 000        |          |
|                                                                          |                        | SVOLTO                              | Del:       | 17/06/2019 |          |
|                                                                          |                        |                                     |            | 1          | pag      |
| l                                                                        |                        |                                     | !          |            |          |
| Condividi con gli studenti                                               |                        |                                     |            |            |          |
| Condividi con gli studenti                                               |                        |                                     |            |            | <b>^</b> |
| Classi                                                                   |                        | Studenti                            |            |            | ssi      |
| Plesso: APRI02000Q - classe                                              | •                      | NEXHIPI JESSICA<br>05-08-2003       |            | •          |          |
| 2AB PRODUZIONI<br>Plesso: APRI02000Q - classe                            | 0                      | NICOZIANI DIANA<br>10-02-2003       |            |            | -        |
| <b>2EA PRODUZIONI</b><br>Plesso: APRI02000Q - classe                     | 0                      | ORTENZI NOEMI                       |            |            |          |
| 2MA PRODUZ.NI INDUSTR.LI E<br>Plesso: APRI02000Q - classe                | 0                      | PACIFICO ANNA MARIKA                |            |            | -        |
| <b>20A MANUT.ASSIST.TECN.OP.MECCANIC.</b><br>Plesso: APRI02000Q - classe | 0                      | PETRINI TATIANA                     |            |            |          |
| <b>20B MANUT. ASSIST. TECN. OPER</b><br>Plesso: APRI02000Q - classe      | 0                      | SCARAFIOCCA BEATRICE                |            |            |          |
| <b>2RA MANUT.ASSIST.TECN.OP.ELETTRON.</b><br>Plesso: APRI02000Q - classe | 0                      | SILENZI JENNY                       |            |            |          |
| <b>3AA PRODUZIONI</b><br>Plesso: APRI02000Q - classe                     | 0                      | 29-12-2002<br>TAKROU DJEHON MARLENE |            | -          |          |
| <b>3EA PRODUZIONI INDUSTR.ARTIG</b><br>Plesso: APRI02000Q - classe       | 0                      | 14-11-2003<br>ZUCCHINI NATALIA      |            | _          | _        |
| 2ED DDANII7IANI                                                          | - *                    | 26-09-2003                          |            | v          | _        |
| N                                                                        |                        |                                     | Annulla    | Conferma   |          |
|                                                                          |                        |                                     | Annulla    | Contenna   |          |

È evidente che occorre selezionare più alunni nel caso si desideri condividere il documento con più di essi. A questo punto è sufficiente utilizzare il tasto "**Conferma**" per concludere l'operazione di selezione e ritornare alla schermata precedente:

| Classi/Studenti<br>Selezionati: 1                                      | Ð | Docenti<br>Selezionati: 0 | • |
|------------------------------------------------------------------------|---|---------------------------|---|
| TAKROU DJEHON MARLENE<br>14-11-2003 Classe: 2MA PRODUZ.NI INDUSTR.LI E |   |                           | × |
|                                                                        |   |                           |   |
|                                                                        |   |                           |   |
|                                                                        |   |                           |   |
|                                                                        |   |                           |   |
|                                                                        |   |                           |   |
|                                                                        |   |                           |   |

Utilizzare nuovamente il tasto "**Conferma**" per conpletare l'operazione di condivisione. L'operazione va ripetuta per tutti gli studenti con cui si desidera condividere un programma personalizzato.

| IPSIA "OSTILIO RICCI" |                        | Codice:    | DOC_ConPro                |
|-----------------------|------------------------|------------|---------------------------|
|                       | CONDIVISIONE PROGRAMMA | Revisione: | 000                       |
|                       | SVOLTO                 | Del:       | 17/06/2019                |
|                       |                        |            | pag <mark>16</mark> di 18 |

#### 3.2 Condivisione di testo

Per condividere testo libero, nella schermata:

|                 | <br>~ |   | * 0    |         |      |  |
|-----------------|-------|---|--------|---------|------|--|
| Nuovo argomento |       |   |        |         |      |  |
| Argomento       |       |   |        |         |      |  |
|                 |       |   |        |         | 1.20 |  |
| Vateriali       |       |   |        |         | Î    |  |
|                 |       |   |        |         |      |  |
|                 |       |   |        |         |      |  |
|                 |       |   |        |         |      |  |
| File            |       |   |        |         |      |  |
|                 |       |   |        |         |      |  |
|                 |       |   |        |         |      |  |
|                 |       |   |        |         |      |  |
| <b>G</b>        |       |   |        |         |      |  |
| Link            |       |   |        |         |      |  |
| LITIK           |       |   |        |         |      |  |
|                 |       |   |        |         |      |  |
|                 |       |   |        |         |      |  |
| •               |       |   |        |         |      |  |
| T               |       |   |        |         |      |  |
| Testo           |       |   |        |         | w    |  |
|                 |       |   |        |         |      |  |
|                 |       |   |        |         |      |  |
|                 |       | A | nnulla | Conferm | a    |  |
|                 |       |   |        |         |      |  |

Selezionare il pulsante "Testo". Si apre la seguente finestra di dialogo:

| i     | ×                | * |
|-------|------------------|---|
| File  |                  |   |
| Link  | Testo            |   |
| Testo | Annulla Conferma | ÷ |

in cui è possibile inserire testo libero (ATT.NE: in questo caso non è consentito l'utilizzo dell'opzione copia/incolla da altro documento).

Terminato l'inserimento utilizzare il pulsante "Conferma" per concludere l'operazione.

| IPSIA "OSTILIO RICCI" |                        | Codice:    | DOC_ConPro   |
|-----------------------|------------------------|------------|--------------|
|                       | CONDIVISIONE PROGRAMMA | Revisione: | 000          |
|                       | SVOLTO                 | Del:       | 17/06/2019   |
|                       |                        |            | pag 17 di 18 |

|          |       | ×                                      |
|----------|-------|----------------------------------------|
|          |       | Prova inserimento programma di Chimica |
|          |       |                                        |
|          |       |                                        |
| <b>?</b> | Testo |                                        |
|          | 10010 |                                        |
| •        |       | Annulla                                |
| ) (      |       |                                        |

Si ritorna alla schermata precedente:

| Programma di Chimica |                                                    |                                                                                                    |                                                                                                    |                                                                                                    |                                                                                                    |
|----------------------|----------------------------------------------------|----------------------------------------------------------------------------------------------------|----------------------------------------------------------------------------------------------------|----------------------------------------------------------------------------------------------------|----------------------------------------------------------------------------------------------------|
|                      | Prova inserimento programma di<br>Chimica<br>testo | Descrizione                                                                                                    | Programma di Chimica per l'alunna                                                                                                    | <b>×</b>                                                                                                    | *                                                                                                    |
| File                 |                                                    |                                                                                                    |                                                                                                    |                                                                                                    |                                                                                                    |
| Link                 |                                                    |                                                                                                    |                                                                                                    |                                                                                                    |                                                                                                    |
| <b>P</b><br>Testo    |                                                    |                                                                                                    |                                                                                                    |                                                                                                    | •                                                                                                    |
|                      | Programma di Chimica<br>File<br>File               | Programma di Chimica  Prova inscrimento programma di Chimica testo  Prova inscrimento programma di Chimica testo  Testo | Programma di Chimica  Prova inserimento programma di Chimica testo  Descrizione  File  File  File  File  Fisto  Fisto Fisto Fisto F | Programma di Chimica Programma di Chimica per l'alunna testo Programma di Chimica per l'alunna testo Programma di Chimica per l'alunna testo | Programma di Chimica<br>Prova inserimento programma di<br>Chimica<br>testo Programma di Chimica per l'alunna<br>testo<br>Programma di Chimica per l'alunna<br>testo<br>Programma di Chimica per l'alunna<br>Programma di Chimica per l'alunna<br>Programma di Chimica per l'alunna<br>Programma di Chimica per l'alunna<br>Programma di Chimica per l'al |

in cui inserire un breve testo (come nel caso precedente) nel campo "**Descrizione**" ed utilizzare infine il pulsante "**Conferma**" per completare l'operazione:

| IPSIA "OSTILIO RICCI"      |                                                                               |                        |                    | Codice:       | DOC ConP              | ro                  |  |
|----------------------------|-------------------------------------------------------------------------------|------------------------|--------------------|---------------|-----------------------|---------------------|--|
|                            |                                                                               | CONDIVISIONE PROGRAMMA |                    | Revisione:    | 000                   |                     |  |
|                            |                                                                               | SVOLTO                 |                    | Del:          | 17/06/2019            |                     |  |
| R                          |                                                                               | OVGETO                 |                    | 2011          | 11/00/2013            | nag <u>18</u> di 18 |  |
|                            |                                                                               |                        |                    |               |                       | pag 10 ul 10        |  |
|                            | CLASSEVIVA                                                                    | Didattica multimediale |                    | ? 43827       | 521 📩 Esci            |                     |  |
|                            |                                                                               |                        |                    |               | ALESSANDRO SPENA      |                     |  |
|                            | Cerca Cerca                                                                   |                        | 5<br>6<br>7-<br>8- |               | •                     |                     |  |
|                            |                                                                               | Condivisi Compiti      | Registro Vo        | ti Agenda Dio | dattica le mie classi |                     |  |
|                            |                                                                               |                        |                    |               |                       |                     |  |
| Materiale per la didattica |                                                                               |                        |                    |               |                       |                     |  |
|                            |                                                                               |                        |                    | 🕀 Nuovo       | 🗑 Cestino             |                     |  |
|                            | 🖿 Programma di Chimica                                                        |                        | Modifica Cond      | ividi Allega  | Elimina               |                     |  |
|                            | VERBALE SCRUTINI AMMISSIONE                                                   | ESAME DI QUALIFICA     | Modifica Cond      | ividi Allega  | Elimina               |                     |  |
|                            | DISPENSE LTE/MODA PER GLI ALUNNI DEL BENESSERE                                |                        | Modifica Cond      | ividi Allega  | Elimina               |                     |  |
|                            | MANUALI PER ESAME QUALIFICA                                                   |                        | Modifica Cond      | ividi Allega  | Elimina               |                     |  |
|                            | MANUALI - Alternanza scuola-lavoro UDA - Applicazioni della teoria del colore |                        | Modifica Cond      | ividi Allega  | Elimina               |                     |  |
|                            |                                                                               |                        | Modifica Cond      | ividi Allega  | Elimina               |                     |  |
|                            | 💐 UDA - Mazzuola con battente                                                 |                        | Modifica Cond      | ividi Allega  | Flimina               |                     |  |

Per la condivisione con gli alunni destinatari ripetere l'operazione già descritta in precedenza. L'operazione va ripetuta per tutti gli studenti con cui si desidera condividere un programma personalizzato.